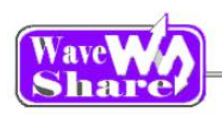

# Open8s207Q64 用户手册

### 目录

| 1. | 硬件。     | 介绍                                       | 2    |
|----|---------|------------------------------------------|------|
|    | 1.1.    | 资源简介                                     | 2    |
| 2. | 例程金     | 分析                                       | 4    |
|    | 2.1.    | 8 SEG                                    | 4    |
|    | 2.2.    | 8-Push Buttons                           | 5    |
|    | 2.3.    | AD KEYPAD                                | 5    |
|    | 2.4.    | AT24CXX                                  | 6    |
|    | 2.5.    | AT45DBXX                                 | 6    |
|    | 2.6.    | DS18B20                                  | 7    |
|    | 2.7.    | ExtIntSensitivity                        | 8    |
|    | 2.8.    | FT245                                    | 8    |
|    | 2.9.    | JOYSTICK                                 | 9    |
|    | 2.10.   | LCD22                                    | 9    |
|    | 2.11.   | LCD22_TouchPanel                         | . 10 |
|    | 2.12.   | LED                                      | . 10 |
|    | 2.13.   | MAX3232_UART                             | . 10 |
|    | 2.14.   | PCF8563                                  | . 11 |
|    | 2.15.   | PCF8574                                  | . 12 |
|    | 2.16.   | PCF8591                                  | . 13 |
|    | 2.17.   | PS2                                      | . 13 |
|    | 2.18.   | ST7920(LCD12864)                         | . 14 |
|    | 2.19.   | Capacitive touch keypad                  | . 15 |
|    | 2.19.   | 1. Touch Sensing(EXSTM8Q80a)             | 15   |
|    | 2.19.   | 2. Touch Slider(EXSTM8Q80a)              | 15   |
| 3  | 版本伯     | 多订 一 一 一 一 一 一 一 一 一 一 一 一 一 一 一 一 一 一 一 | 16   |
| э. | ////T*I | > (1                                     | . ±0 |

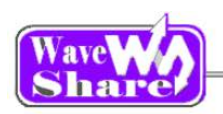

## 1.硬件介绍

#### 1.1. 资源简介

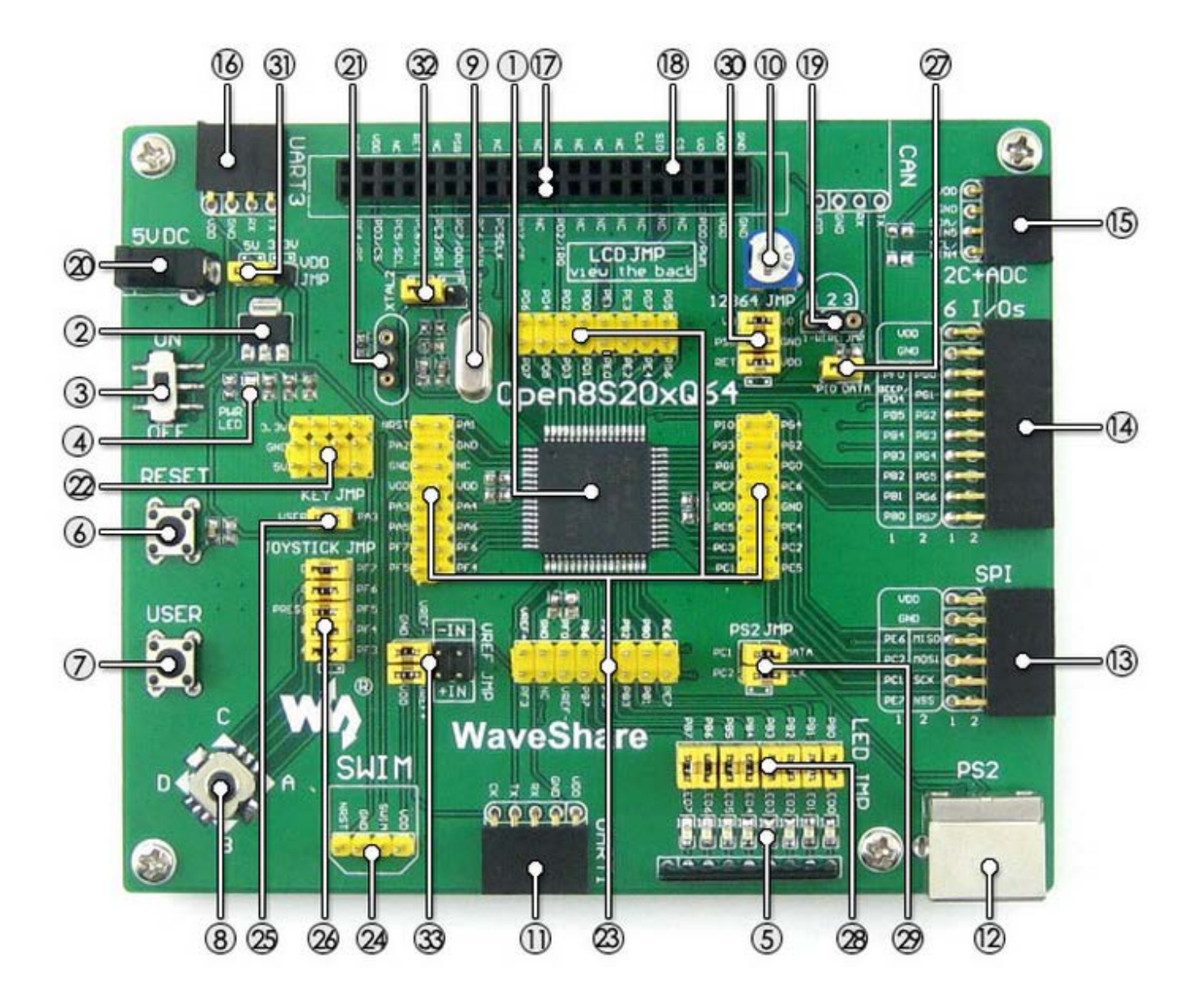

[芯片简介]

1. STM8S207Rx

以下为 STM8S207Rx 的核心资源参数: 内 核: 8-bit; 工作频率: 24 MHz(20 MIPS) Max; 工作电压: 2.7-5.5V; 封 装: LQFP64; I/0口: 52;

- [其它器件简介]
- 3. 电源开关
- 4. 电源 LED
- 用户 LED 便于 I/0 输出测试或显示程序运行状态。
- 6. 复位按键
- 7. 用户按键

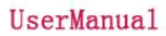

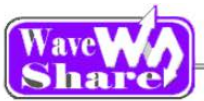

存储资源: STM8S207RB: 「128kB Flash, 6kB SRAM, 2kB EEPROM STM8S207R8: 64kB Flash, 4kB SRAM, 1.5kB EEPROM 接口资源: 1 x SPI, 1 x I2C, 2 x UART, 1 x CAN. 12 x PWM, 16 x ADC; 调试下载:可通过 SWIM 接口实现调试下载。 2. AMS1117-3.3 3.3V 稳压器件。 [ 模块接口简介 ] 11. UART1 接口 方便接入各类使用 UART 接口的模块。 如 RS232、RS485、USB TO UART 模块等。 12. PS/2 接口 方便接入各类使用 PS/2 接口的设备。 如键盘、鼠标等。 13. SPI 接口 方便接入SPI模块,如FLASH AT45DBXX、SD卡、 MP3 模块等。 14. 16I/0s 接口 方便接入各类使用 I/0 控制的模块。 如 FT245 USB FIF0、8 位数码管模块等。 15. I2C 接口 方便接入 I2C 模块,如 I/0 扩展芯片 PCF8574、 EEPROM AT24CXX 模块等。 16. UART3 接口 方便接入各类使用 UART 接口的模块。 如 RS232、RS485、USB TO UART 模块等。 17. 2.2 寸彩色 LCD 接口 方便接入带触屏彩色 LCD。 套餐 A、B 配有 2.2 寸触屏 LCD, 它使用 SPI 接口, 大大降低 I/0 资源的占用。 18. 点阵 LCD 接口 方便接入带点阵型 LCD。 套餐 B 配有为 3.3V 蓝屏 LCD12864。 19. ONE-WIRE 接口 方便接入 ONE-WIRE 器件(TO-92 封装)。 如温度传感器 DS18B20、电子注册码 DS2401 模块 等。

便于 I/0 输入测试或控制程序运行状态。

- 8. 摇杆 上、下、左、右、按下,共5个状态。
   9. 8M 晶振
- 10. 可调电阻 用于调节 LCD12864 对比度。

[其它接口简介]

- 20. 5V DC 接口
- 21. 用户自定义晶振插口
- 22. VCC 电源输入输出接口 常用于对外供电,或与用户板进行共地处理。
- 23. MCU 引脚接口 引出所有引脚,方便与外设进行 I/0 连接。
- SWIM 接口 支持调试下载。

[ 跳线说明 ]

- 25. 用户按键跳线
- 26. 五向摇杆跳线
- 27. 1-WIRE 跳线
- 28. 用户 LED 跳线
- 29. PS/2 跳线

以上跳线使用说明:

- 短接跳线: 接入到示例程序指定的 I/0; 断开跳线: 可改为使用连接线接入自定义的 I/0。
  - 30. **点阵 LCD 跳线** 
    - 短接跳线:可使用点阵 LCD 接口; 断开跳线:可使用彩色 LCD 接口。
  - 31. VDD 选择跳线
  - 32. 晶振选择跳线
  - 33. VREF 选择跳线

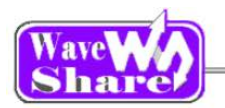

# 2. 例程分析

- ▶ STVP(下载程序)、STVD(编辑程序)
- ▶ 下载器: ST-link
- ▶ 下载方式: SWIM
- ▶ 大部分实验是通过 12864 液晶来观察现象的, 12864 JMP 跳上跳线帽, 1286 液晶插到 LCD 接口的外面一排:

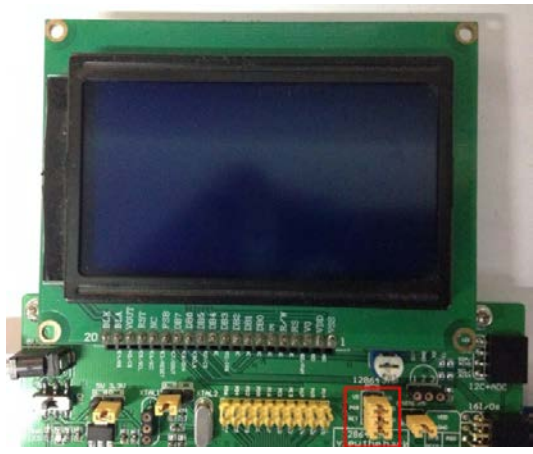

▶ 基于串口的例程都是使用串口助手 SSCOM32 来查看的,如下设置

| 选择好相应的 COM 口 |      |  |  |  |  |  |  |  |  |
|--------------|------|--|--|--|--|--|--|--|--|
| 波特率          | 9600 |  |  |  |  |  |  |  |  |
| 数据位          | 8    |  |  |  |  |  |  |  |  |
| 停止位          | 1    |  |  |  |  |  |  |  |  |
| 校验位          | None |  |  |  |  |  |  |  |  |
| 流控制          | None |  |  |  |  |  |  |  |  |

#### 2.1. 8 SEG

◆ 程序说明

驱动数码管显示例程。

◆ 硬件连接

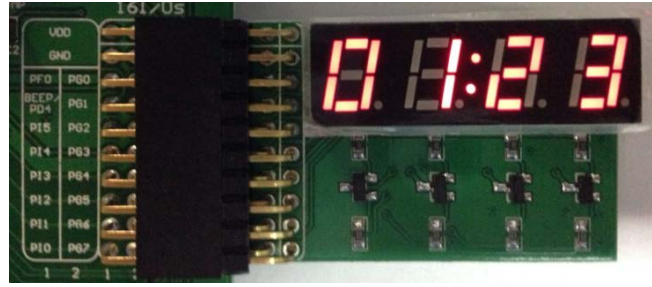

◆ 操作与现象

将 8 SEG LED Board 模块连接至开发板 16 I/Os 接口

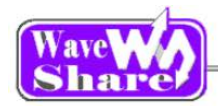

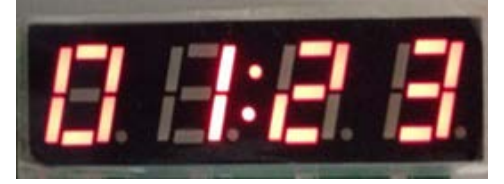

#### 2.2. 8-Push Buttons

- ◆ 程序说明
   Ⅰ○ 输入实验;按键例程
- ◆ 硬件连接

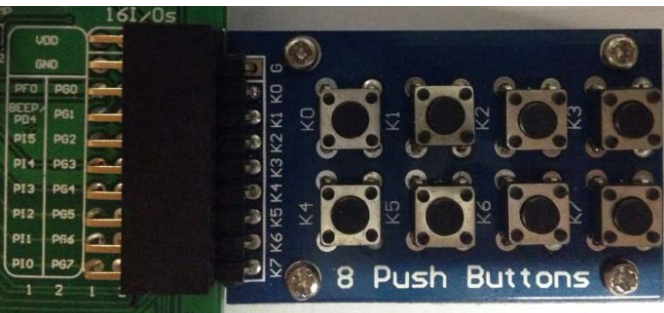

- ▶ 将12864 液晶接到 LCD 接口的外面一排
- ▶ LED JMP 跳上跳线帽
- ➢ 将 8-Push Buttons 模块连接开发板 16 I/Os 底排

◆ 操作与现象

▶ 按下 8-Push Buttons 模块上的按键;会改变开发板上 LED 的状态

#### 2.3. AD KEYPAD

- ◆ 程序说明 本程序实现了 AD 输入实验。
- ◆ 硬件连接

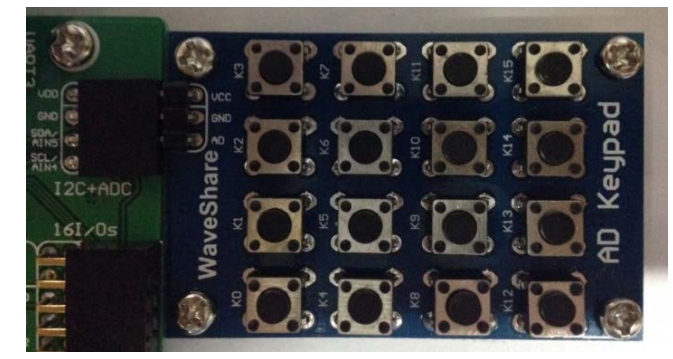

◆ 操作与现象
 12864 上显示如下:

- ▶ 将 12864 液晶接到 LCD 接口的外面一排
- ➢ 将 AD Keypad 模块接入 I2C+ADC 接口
- ▶ 用 STVP 设置芯片的 OPTION BYTE(选项字节中的 AFR6 PB5,PB4 设置为 AIN)
- ▶ 跳上 VREF JMP 的 VREF+到 VCC 与 VREF-到 GND

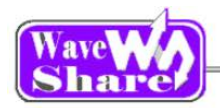

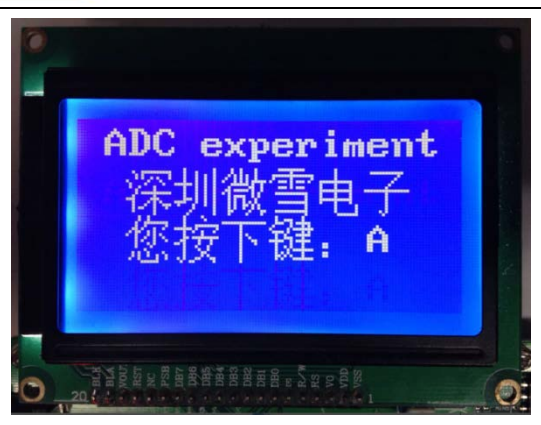

#### 2.4. AT24CXX

- ◆ 程序说明
   I2C 通信实验
- ◆ 硬件连接

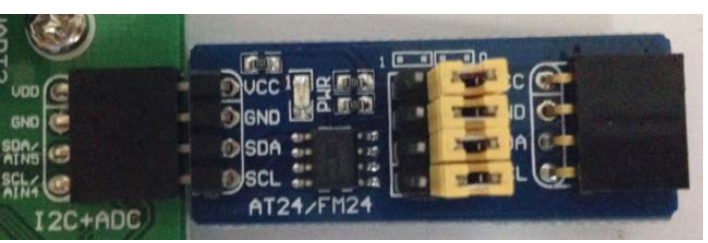

- ▶ 将 12864 液晶接到 LCD 接口的外面一排
- ➢ 将 AT24CXX EEPROM Board 模块连接开发板到 I2C 接□
- ▶ 用 STVP 设置芯片的 OPTION BYTE(选项字节中的 AFR6 PB5,PB4 设置为 I2C\_SDA、I2C\_SCL)

◆ 操作与现象

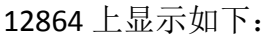

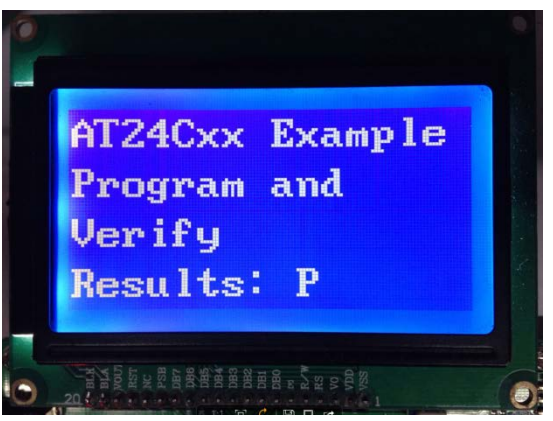

#### 2.5. AT45DBXX

- ◆ 程序说明 通过 I2C 协议读写 E2PROM 上的数据。
- ◆ 硬件连接

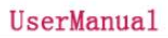

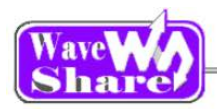

| VOD SEA     |                                                                                                    |    |
|-------------|----------------------------------------------------------------------------------------------------|----|
| GND         | GND - GND - |    |
| 13 1130 000 | 🗐 - MISO - 💽 📓 📄 MISO 🥌                                                                                                    |    |
| 12 MOSI     | MOSI - MOSI                                                                                                    |    |
| PII SCK     | D-SCK 🐻 🤻 SCK 🖬                                                                                                    | =1 |
| PIO NSS     | D /CS AT45DBXX /CS                                                                                                    | -  |
| 1212/-      |                                                                                                    |    |
|             | - D /RST - RST                                                                                                    |    |

◆ 操作与现象
 12864 上显示如下:

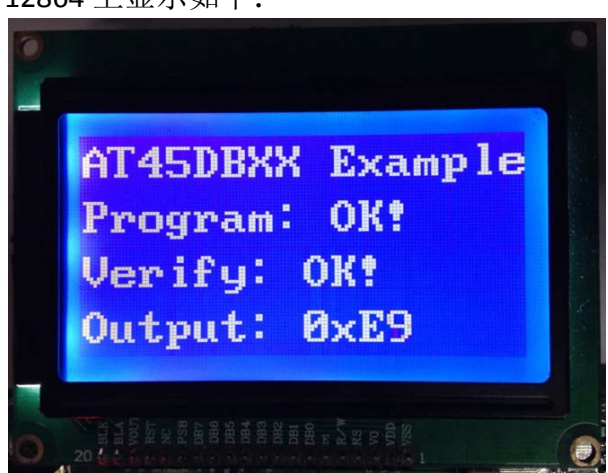

## 2.6. DS18B20

- ◆ 程序说明
   DS18B20 温度实验
   ◆ 硬件连接
  - ▼ 硬件建设
    WIRE 的 3 圆孔座插上 DS18B20
    将 12864 液晶接到 LCD 接口的外面一排
- ◆ 操作与现象
   12864 上显示温度如下:

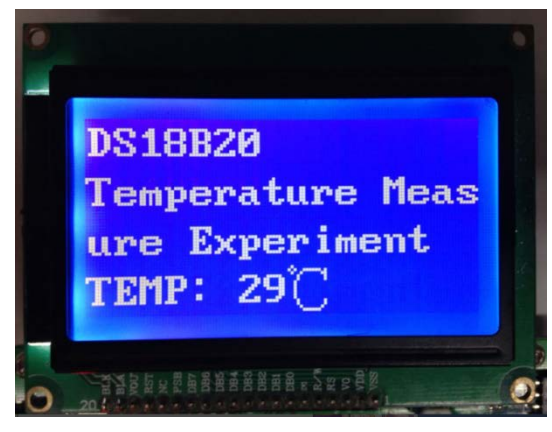

- ▶ 将 12864 液晶接到 LCD 接口的外面一排
- ➢ 将 AT45DBXX DataFlash Board 模块连接开发 板 SPI 接口

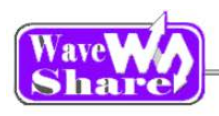

#### 2.7. ExtIntSensitivity

- ◆ 程序说明
   通过通过外部中断来控制 LED。
- ◆ 硬件连接
   将 KEY 、LED JMP 的跳线帽接上。
   ◆ 操作与现象
  - 按下 KEY1, 会改变 LED 的状态。

#### 2.8. FT245

◆ 程序说明

usb 转串口读接收、写发送实验

◆ 硬件连接

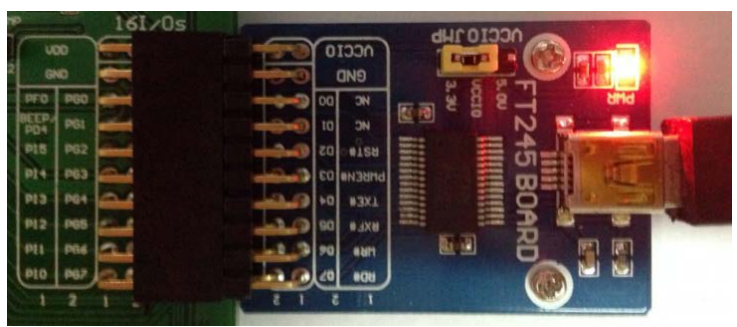

- ◆ usb 转串口读接收实验
- ◆ 操作与现象

打开串口波特率设置为 9600; hex 显示如下;

| . 🏰 SSCOM3.2 (作者:聂小猛(丁丁), 主页http://www.mcu51.com, Email: mc 😑 💷 🎫    |
|----------------------------------------------------------------------|
| FF 01 02 03 04 05 06 07 08 09 0A 0B 0C 0D 0E 0F                      |
|                                                                      |
|                                                                      |
|                                                                      |
|                                                                      |
|                                                                      |
|                                                                      |
|                                                                      |
|                                                                      |
|                                                                      |
| <b>T</b>                                                             |
| <u>打开文件</u> 」文件名                                                     |
| 串口号 COM32 ▼ ● 打开串口 帮助 WWW.MCU51.COM 扩展                               |
| 波特率 9600 ▼ □ DTR □ RTS ** 10.7 下保存窗口的版本正在调试中                         |
| 数据位 8 	 	 □ 定时发送 1000 ms/次 以知识方向大虾说法: 众多大虾等着你!                       |
| 停止位 1 I HBX发送 I 发送新行 嘉立创PCB打样10*10cm只要50元. 请找小万.                     |
| 校验位 None ▼ 字符串输入框: <u>友</u> 法 <u>白汉</u> 里进入http://www.sz=ilc.com.cn/ |
| [流控制]None _     uxub                                                 |
| www.mcu51.cor S:0 R:16 COM32 已关闭 9600bps CTS=0 DSR=0 RL              |

- ◆ usb 转串口写发送实验
- ◆ 操作与现象 打开串口波特率设置为 9600; hex 发送数据, 12864 显示如下:

- ➢ 将 FT245 USB FIFO Board (mini)模块连接开发板 16 I/Os 接□
- ▶ 电脑 USB 线插到 FT245 USB FIFO Board (mini)模块 上
- ▶ 将 12864 液晶接到 LCD 接口的外面一排

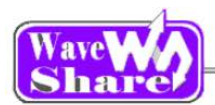

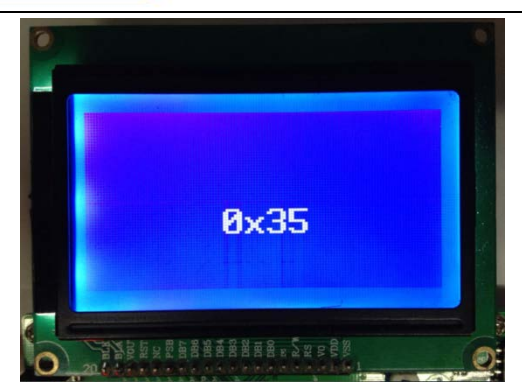

#### 2.9. JOYSTICK

- ◆ 程序说明 JOYSTICK、按键、LED 实验
- ◆ 硬件连接
   将 JOYSTICK、按键、LED JMP 的跳线帽接上。
- ◆ 操作与现象 按下按键贵改变 LED 的状态。

#### 2.10. LCD22

◆ 程序说明

我们这款 LCD22 是电阻式 2.2inch 带触摸的 LCD,分辨率为 320x240,采用 SPI 方式驱动,大大减少了控制 管教,使得 IO 口比较紧缺的单片机也可以驱动,本例程就是演示了 LCD 显示。

◆ 硬件连接

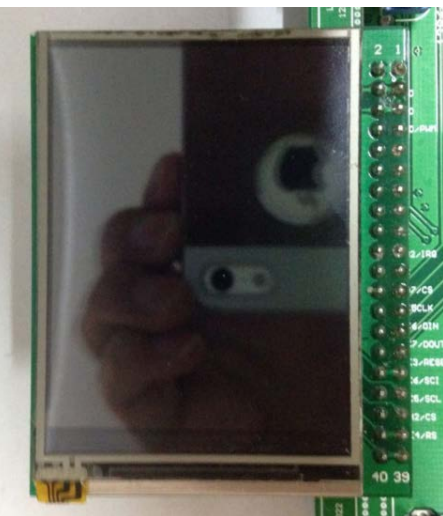

- ◆ 实验现象
  - 1, LCD 上显示信息

- ▶ 拔下 12864 JMP 跳线
- ▶ 将 2.2inch 320x240 Touch LCD (A)模块接到 LCD22 接口上。

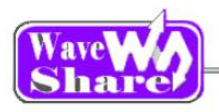

## 2.11. LCD22\_TouchPanel

◆ 程序说明

在触摸屏画板中,你可以在随意画线。

◆ 硬件连接

将 2.2inch 320x240 Touch LCD (A)模块接到 LCD22 接口上。

- ◆ 实验现象
  - 2, LCD 上显示信息

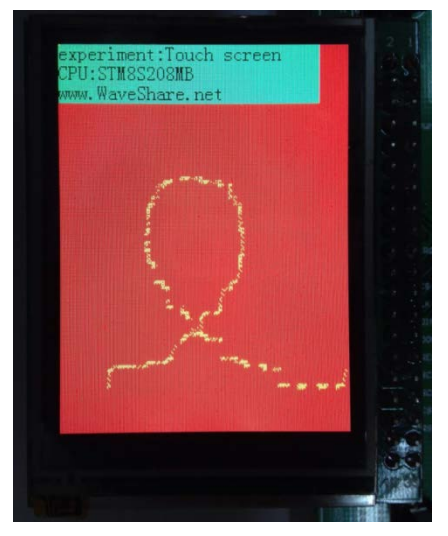

可以在 LCD 上划线

◆ 应用领域

手持设备的显示

#### 2.12. LED

- ◆ 程序说明
   驱动 LED 显示
- ◆ 硬件连接
   将 LED JMP 跳线跳上
- ◆ 操作与现象
   LED 一个一个闪烁。

## 2.13. MAX3232\_UART

- ◆ 程序说明 UART 串口收发实验
- ◆ 硬件连接

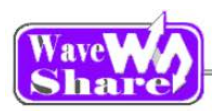

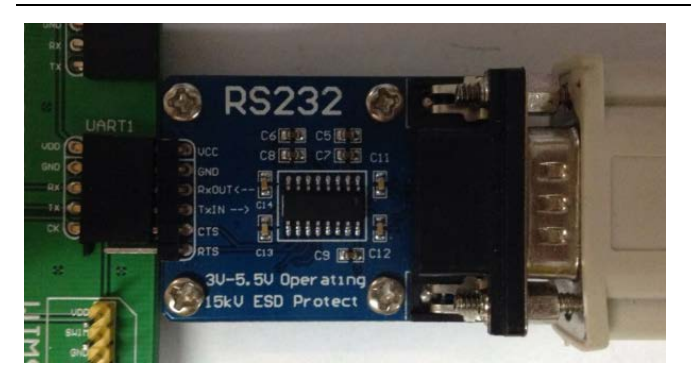

- ➢ 将 AT45DBXX DataFlash Board 模块接到 SPI1 □上。
- ▶ 将串口模块接入 UART1 接口(运行程序 UART3 时就 接到 UART3)

◆ 软件设置

串口助手设置:

打开串口助手 SSCOM32,选择相应的 COM 口,波特率设为 115200,点击【打开串口】。

◆ 操作与现象

会看到串口助手上打印如下信息:

| il                               | SS                               | со                               | M3                               | .2                               | (//[=]                           | <b>皆:</b> 長                      | 釥                                | 猛(                         | 11                         | ), E                       | È页                         | htt                        | p://                       | ww.                        | w.r                        | ncu                        | 51                         | .coi                                                                                   | m,                         | Em                         | ail:                       | mo                                         | :                          |                            |                            | •                          |                            | ×    |
|----------------------------------|----------------------------------|----------------------------------|----------------------------------|----------------------------------|----------------------------------|----------------------------------|----------------------------------|----------------------------|----------------------------|----------------------------|----------------------------|----------------------------|----------------------------|----------------------------|----------------------------|----------------------------|----------------------------|----------------------------------------------------------------------------------------|----------------------------|----------------------------|----------------------------|--------------------------------------------|----------------------------|----------------------------|----------------------------|----------------------------|----------------------------|------|
| 00<br>1C<br>38<br>54<br>70<br>8C | 01<br>1D<br>39<br>55<br>71<br>8D | 02<br>1E<br>3A<br>56<br>72<br>8E | 03<br>1F<br>3B<br>57<br>73<br>8F | 04<br>20<br>30<br>58<br>74<br>90 | 05<br>21<br>3D<br>59<br>75<br>91 | 06<br>22<br>3E<br>5A<br>76<br>92 | 07<br>23<br>3F<br>5B<br>77<br>93 | 08<br>24<br>40<br>50<br>78 | 09<br>25<br>41<br>5D<br>79 | 0A<br>26<br>42<br>5E<br>7A | 0B<br>27<br>43<br>5F<br>7B | 0C<br>28<br>44<br>60<br>7C | 0D<br>29<br>45<br>61<br>7D | 0E<br>2A<br>46<br>62<br>7E | 0F<br>2B<br>47<br>63<br>7F | 10<br>2C<br>48<br>64<br>80 | 11<br>2D<br>49<br>65<br>81 | 12<br>2E<br>4A<br>66<br>82                                                             | 13<br>2F<br>4B<br>67<br>83 | 14<br>30<br>4C<br>68<br>84 | 15<br>31<br>4D<br>69<br>85 | 16<br>32<br>4E<br>6A<br>86                 | 17<br>33<br>4F<br>6B<br>87 | 18<br>34<br>50<br>6C<br>88 | 19<br>35<br>51<br>6D<br>89 | 1A<br>36<br>52<br>6E<br>8A | 1B<br>37<br>53<br>6F<br>8B | *    |
|                                  |                                  |                                  |                                  |                                  |                                  |                                  |                                  |                            |                            |                            |                            |                            |                            |                            |                            |                            |                            |                                                                                        |                            |                            |                            |                                            |                            |                            |                            |                            |                            | *    |
| 打                                | <del>7</del> ۳                   | て件                               | 15                               | て件                               | 名                                |                                  | _                                |                            |                            |                            | _                          |                            | _                          |                            |                            | 发ì                         | ž文                         | 件                                                                                      | 1                          | 呆存                         | 窗                          |                                            | 清                          | 余窗                         | ĵП                         |                            | HEX                        | 显示   |
| 串                                | 미된                               | }                                | OM2                              | 2                                | •                                | 0                                |                                  | 关                          | 闭串                         | 30                         |                            |                            | 帮助                         | b                          |                            |                            | w                          | W                                                                                      | W.                         | М                          | cı                         | /51                                        | 1.0                        | 0                          | М                          |                            | 打                          | 展    |
| 波数停                              | 特琫<br>据位<br>止位                   | 2 9<br>2 8<br>2 1                | 600                              |                                  | -<br>-                           |                                  | D1<br>定<br>IE                    | iR<br>时坊<br>X发             | 送<br>送                     | 1                          | 「R<br>000                  | TS<br>送到                   | ms/<br>新行                  | 次                          | * 7X - 11#                 | in7<br>次仰<br>一一<br>東文      | 下行一創い                      | 保<br>存<br>大<br>い<br>は<br>、<br>、<br>、<br>、<br>、<br>、<br>、<br>、<br>、<br>、<br>、<br>、<br>、 | 窗虹です                       | 口的<br>255<br>加合<br>10*     | 版! 告10。                    | 本正 シーク シーク シーク シーク シーク シーク シーク シーク シーク シーク | 在大一要                       | 周试等 - 元                    | 中着                         | 尔!<br>i找/                  | ŅЛ.                        |      |
| 校流                               | 验位<br>控制                         | ž N<br>U N                       | lone                             | •                                | •<br>•                           | 字<br>5                           | 符日                               | 输                          | 入相                         | ŧ:                         |                            | 友                          | 医                          |                            | <u> </u>                   | Ξ1X                        | 甲1                         | π Λ                                                                                    | htt                        | .p∶/                       | /**                        | w. s                                       | z- j                       | lc.                        | соп                        | ). CI                      | /                          |      |
| ~~~                              | v.m                              | cu5                              | 1.c                              | or                               | S:0                              |                                  |                                  |                            | R                          | :14                        | 8                          |                            |                            | СС                         | DM:                        | 28                         | 打Ŧ                         | Ŧ                                                                                      | 60                         | 0bp                        | s                          | 8                                          | стя                        | =1                         | DS                         | SR=                        | 0 R                        | Ľ // |

## 2.14. PCF8563

◆ 程序说明

PCF8563 RTC 实验

◆ 硬件连接

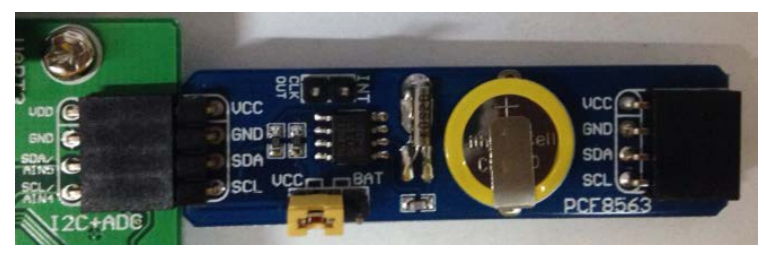

◆ 操作与现象
 12864 液晶显示如下:

- ▶ 将 12864 液晶接到 LCD 接口的外面一排
- ➢ 将 PCF8563 Board 模块接到 SPI2 口上。
- ▶ 用 STVP 设置芯片的 OPTION BYTE(选项字节中的 AFR6 PB5,PB4 设置为 I2C\_SDA、I2C\_SCL)

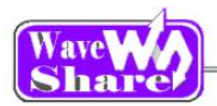

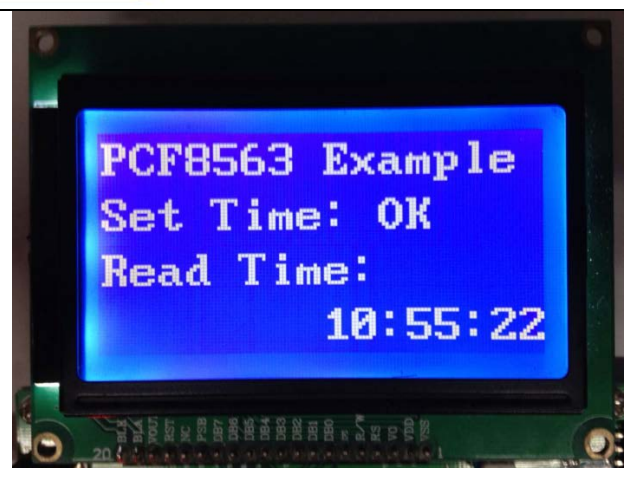

## 2.15. PCF8574

- ◆ 程序说明
   PCF8574 扩展 I/0 实验
- ◆ 硬件连接

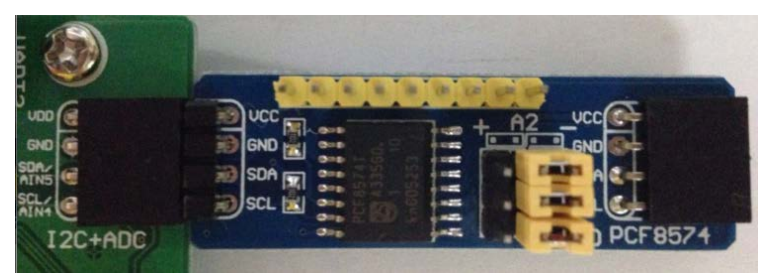

- ▶ 将 12864 液晶接到 LCD 接口的外面一排
- ➢ 将 PCF8574 Board 模块接到 SPI2 □上。
- ▶ 用 STVP 设置芯片的 OPTION BYTE(选项字节中的 AFR6 PB5,PB4 设置为 I2C\_SDA、I2C\_SCL)

操作与现象
 12864 液晶显示如下:

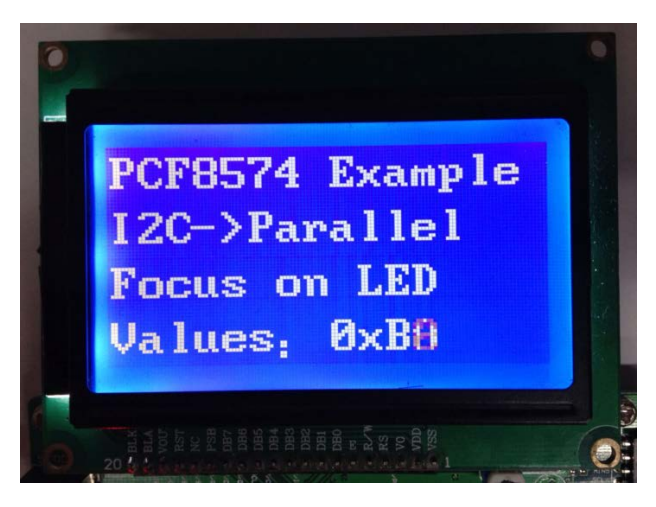

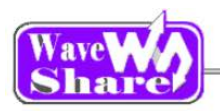

#### 2.16. PCF8591

- ◆ 程序说明
  - PCF8591 AD/DA 实验
- ◆ 硬件连接

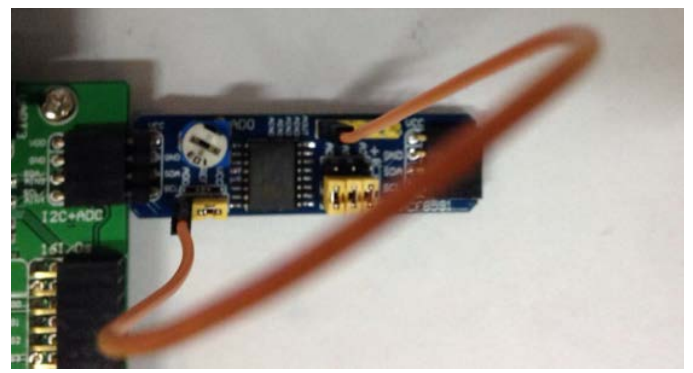

- ▶ 将 12864 液晶接到 LCD 接口的外面一排
- ➢ 将 PCF8591 Board 模块接到 SPI2 □上。
- ▶ 用 STVP 设置芯片的 OPTION BYTE(选项字节中的 AFR6 PB5,PB4 设置为 I2C\_SDA、I2C\_SCL)

◆ 操作与现象

PCF8591 Board 模块上的 AINO 接到 ADO 接口上;旋转滑动变阻器就可以改变 AD Values 的值。 12864 液晶显示如下:

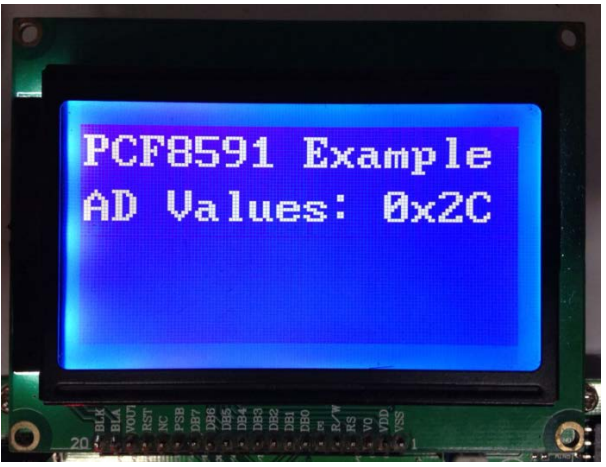

## 2.17. PS2

- ◆ 程序说明
   PS2 键盘实验
- ◆ 硬件连接

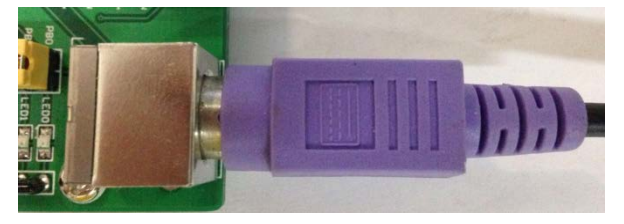

- ▶ 将 12864 液晶接到 LCD 接口的外面一排
- ▶ 将 PS2 键盘插入 PS2 接口

◆ 操作与现象

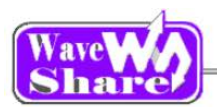

#### 按下 PS2 键盘; 12864 上显示如下:

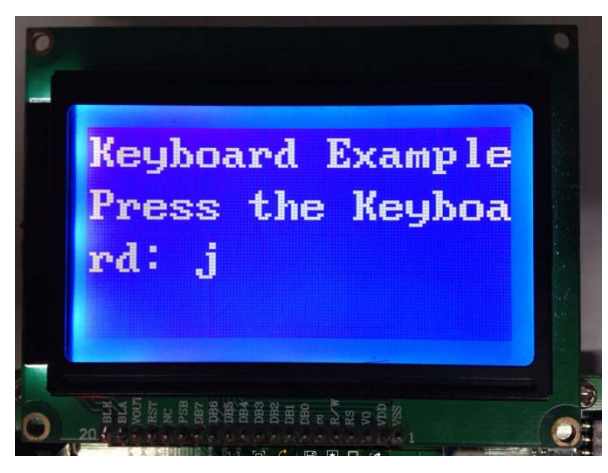

#### 2.18. ST7920(LCD12864)

- ◆ 程序说明
   PS2 键盘实验
- ◆ 硬件连接

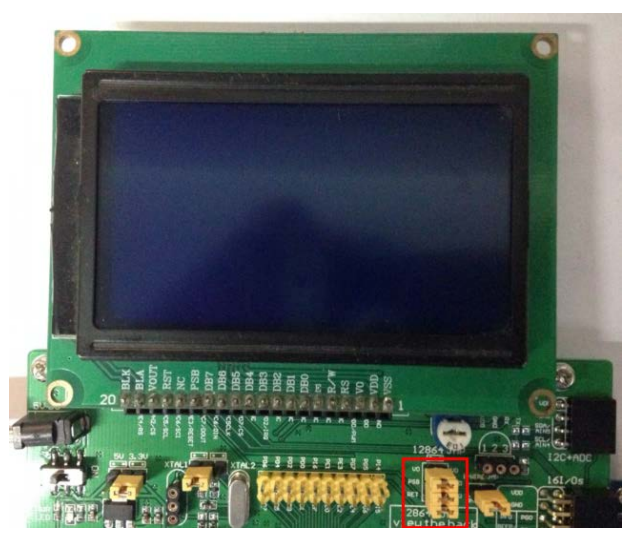

- ▶ 将 12864 液晶接到 LCD 接口的外面一排
- ▶ 12864 JMP 跳线跳上

◆ 操作与现象
 12864 上显示如下:

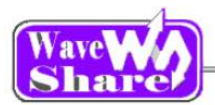

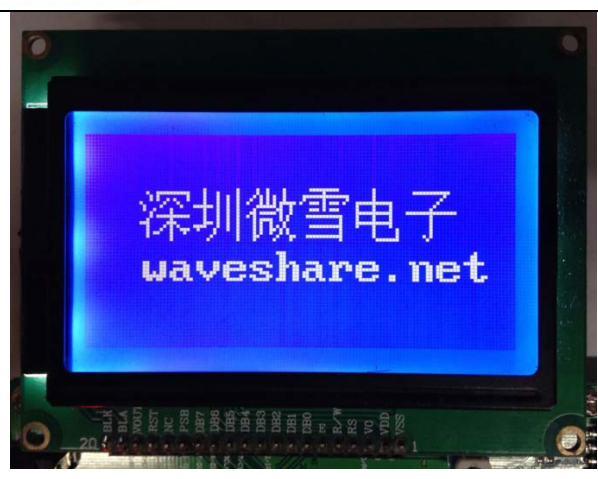

## 2.19. Capacitive touch keypad

#### 2.19.1. Touch Sensing(EXSTM8Q80a)

- ◆ 程序说明
   Capacitive Touch 实验。
- ◆ 硬件连接
- ▶ 将 12864 液晶接到 DVK501 的 LCD 接口上
- ➢ 将 Capacitive Touch 的跳线帽接上。
- ◆ 操作与现象

按下 Capacitive Touch 的 KEY1 KEY2 KEY3 按键; LCD 屏上的状态会改变。

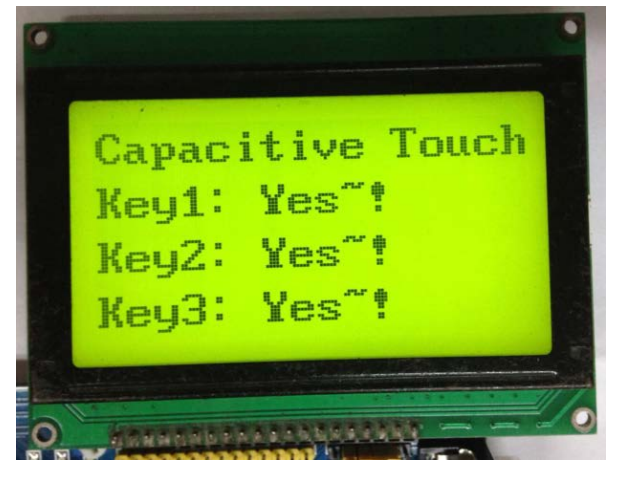

#### 2.19.2. Touch Slider(EXSTM8Q80a)

◆ 操作与现象 滑动 Capacitive Touch 的滑条; LCD 屏上的状态会改变。

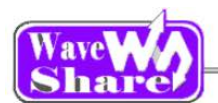

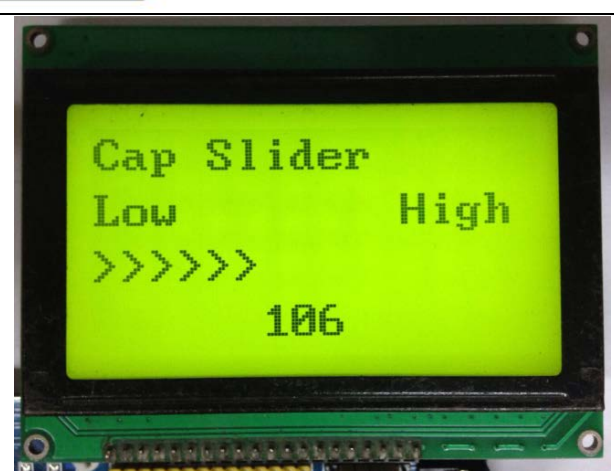

# 3.版本修订

| 版本号 | 修改地方 | 发行时间       | 作者             |
|-----|------|------------|----------------|
| 1.0 | 初稿   | 2014/05/17 | Waveshare team |